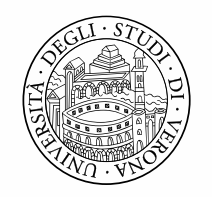

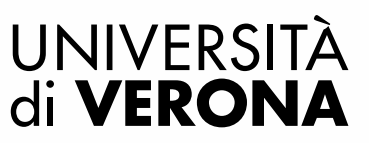

#### NUOVA PROCEDURA DIGITALIZZATA

## Comunicazione incarichi Extra Istituzionali

Personale docente inserito in attività assistenziale presso l'AOUI di Verona

### Sommario

| 1)   | Il modulo: Comunicazione incarichi extraistituzionali                               | 2    |
|------|-------------------------------------------------------------------------------------|------|
| 2)   | Dichiarazioni e privacy                                                             | 3    |
| 3)   | Dati del/della richiedente                                                          | 4    |
| 4)   | Soggetto conferente                                                                 | 5    |
| 4 a) | Soggetto conferente   Persona fisica                                                | 6    |
| 4 b) | Soggetto conferente   Persona giuridica                                             | 7    |
| 5)   | Dati assistenziali                                                                  | 8    |
| 6)   | Tipologia di incarico                                                               | 9    |
| 6 a) | Tipologia di incarico   A tempo pieno                                               | . 10 |
| 6 b) | Tipologia di incarico   A tempo definito                                            | . 11 |
| 7)   | Descrizione dell'attività                                                           | . 12 |
| 8)   | Documentazione incarico                                                             | . 13 |
| 9)   | Parere                                                                              | . 14 |
| 10)  | Riepilogo                                                                           | . 15 |
| 11)  | Convalida                                                                           | . 15 |
| 12)  | Prima notifica tramite posta elettronica istituzionale: Notifica domanda inoltrata  | . 16 |
| 13)  | Seconda notifica tramite posta elettronica istituzionale: Avviso di protocollazione | . 17 |
| 14)  | Scaricare e inoltrare all'AOUI                                                      | . 18 |

#### Unità Operativa Personale Docente

# 1) Il modulo: Comunicazione incarichi extraistituzionali

Per poter compilare il modulo di "Comunicazione incarichi extraistituzionali" è necessario accedere con SSO (credenziali GIA) alla console Elix Form al seguente link: <u>https://moduli.univr.it/rwe2/module\_preview.jsp?MODULE\_TAG=DRU\_Incarichi\_docenti\_in\_assiste</u> <u>nza\_AOUI\_Comunicazione</u>

|                                                                                                    | Lo Gentile                                                                                                    | l'identificazione è avvenuta correttamente. Sei colles                                                                                                    | ato con un'autenticazione forte. Puoi iniziare la compil                                                                                                    | azione del modulo.                                                                                                    |
|----------------------------------------------------------------------------------------------------|----------------------------------------------------------------------------------------------------|----------------------------------------------------------------------------------------------------|----------------------------------------------------------------------------------------------------|----------------------------------------------------------------------------------------------------|
|                                                                                                    |                                                                                                    |                                                                                                    |                                                                                                    |                                                                                                    |
| Comunicazi                                                                                                    | one incarichi extra-istituz                                                                                                    | nali – Docenti in assistenza presso l'AO                                                                                                    | II di Verona                                                                                                    |                                                                                                    |
|                                                                                                    |                                                                                                    |                                                                                                    |                                                                                                    | Servizi PA attivi: SP2C                                                                                                    |
| 1 II modulo va                                                                                                    | utilizzato per:                                                                                                    |                                                                                                    |                                                                                                    |                                                                                                    |
| farma<br>• utilizz                                                                                                    | ceutiche o comunque operanti in campo s<br>azione economica, in qualità di autore o in<br>ativa vigente in materia;                                                                                                    | ario;<br>tore, di opere dell'ingegno e di invenzioni industriali non direttamen                                                                                                    | e derivanti da attività istituzionali svolte presso l'Ateneo, relati                                                                                                    | ivamente alla quale si fa rinvio alla specifica                                                                                   |
| <ul> <li>attivit</li> <li>o part</li> <li>contin</li> </ul>                                                                                                    | à di collaborazione e di consulenza scienti<br>ecipando ad associazioni o società profess<br>wità)                                                                                                    | a favore di soggetti pubblici e privati (ad esclusione di attività libero<br>ali, non rientranti nei compiti e doveri istituzionali, che presuppongo                                                                                                    | rofessionali volte a fornire risoluzione a problematiche concre<br>o l'iscrizione ad albi professionali o registri abilitanti e che rive                                                                                  | ete e prestate a favore di terzi in forma individuale<br>estono il carattere dell'abitualità, sistematicità e                     |
| norm<br>• attivit<br>o part<br>contir<br>Alla comunic                                                                                                    | à di collaborazione e di consulenza scienti<br>ecipando ad associazioni o società profess<br>uità)<br><b>:azione deve essere allegata la proposta</b>                                                                                                    | a favore di soggetti pubblici e privati (ad esclusione di attività libero<br>ali, non rientranti nei compiti e doveri istituzionali, che presuppongo<br>ncarico e la brochure dell'evento ove disponibile.                                                                                                    | rofessionali volte a fornire risoluzione a problematiche concre<br>o l'iscrizione ad albi professionali o registri abilitanti e che rive                                                                                  | tte e prestate a favore di terzi in forma individuale<br>estono il carattere dell'abitualità, sistematicità e                     |
| • attivit<br>o part<br>contir<br>Alla comunie<br>Gli incarichi o                                                                                                    | à di collaborazione e di consulenza scienti<br>ecipando ad associazioni o società profess<br>uità)<br>: azione deve essere allegata la proposta<br>levono comunque:                                                                                                    | a favore di soggetti pubblici e privati (ad esclusione di attività libero<br>ali, non rientranti nei compiti e doveri istituzionali, che presuppongo<br>acarico e la brochure dell'evento ove disponibile.                                                                                                    | rofessionali volte a fornire risoluzione a problematiche concre<br>o l'iscrizione ad albi professionali o registri abilitanti e che rive                                                                                  | ete e prestate a favore di terzi in forma individuale<br>estono il carattere dell'abitualità, sistematicità e                     |
| <ul> <li>attivi</li> <li>o pari<br/>contir</li> <li>Alla comunic</li> <li>Gli incarichi c</li> <li>a - essere sv</li> </ul>                                                                                                    | à di collaborazione e di consulenza scienti<br>ecipando ad associazioni o società profess<br>uità)<br>azione deve essere allegata la proposta<br>levono comunque:<br>olti al di fuori dell'orario di lavoro;                                                                                                    | a favore di soggetti pubblici e privati (ad esclusione di attività libero<br>all, non rientranti nei compiti e doveri istituzionali, che presuppongo<br>acarico e la brochure dell'evento ove disponibile.                                                                                                    | rofessionali volte a fornire risoluzione a problematiche concre<br>o l'iscrizione ad albi professionali o registri abilitanti e che rive                                                                                  | ete e prestate a favore di terzi in forma individuale<br>estono il carattere dell'abitualità, sistematicità e                     |
| norm<br>• attivity<br>o part<br>contri<br>Alla comunit<br>Gli incarichi ci<br>a - essere sv<br>b - essere sv<br>c - non presi                                                                                                    | à di collaborazione e di consulenza scienti<br>ecipando ad associazioni o società profess<br>uuità)<br>:azione deve essere allegata la proposta i<br>levono comunque:<br>olti al di fuori dell'orario di lavoro;<br>olti senza l'utilizzo di beni ed attrezzature<br>udicare, in nessun caso, il corretto e regola                                                                                                    | a favore di soggetti pubblici e privati (ad esclusione di attività libero<br>ali, non rientranti nei compiti e doveri istituzionali, che presuppongo<br>ccarico e la brochure dell'evento ove disponibile.<br>endali<br>volgimento delle attività istituzionali e degli obiettivi affidati al dipe                                                                                                    | rofessionali volte a fornire risoluzione a problematiche concre<br>o l'iscrizione ad albi professionali o registri abilitanti e che rive<br>dente;                                                                        | ete e prestate a favore di terzi in forma individuale<br>estono il carattere dell'abitualità, sistematicità e                     |
| norm<br>a attivity<br>o part<br>contri<br>Alla comuni<br>Gli incarichi e<br>a - essere sy<br>b - essere sy<br>c - non pregi<br>d - non persei<br>d - non persei                                                                     | à di collaborazione e di consulenza scienti<br>ecipando ad associazioni o società profess<br>uuità)<br><b>:azione deve essere allegata la proposta e</b><br>levono comunque:<br>olti al di fuori dell'orario di lavoro;<br>olti al di fuori dell'orario di lavoro;<br>olti senza l'utilizzo di beni ed attrezzature<br>udicare, in nessun caso, il corretto e regola<br>guire interessi in contrasto con quelli dell'                                                                                            | a favore di soggetti pubblici e privati (ad esclusione di attività libero<br>ali, non rientranti nei compiti e doveri istituzionali, che presuppongo<br>acarico e la brochure dell'evento ove disponibile.<br>endali<br>svolgimento delle attività istituzionali e degli obiettivi affidati al dipe<br>neo e non essere incompatibili con l'attività istituzionale                                                                                                    | rofessionali volte a fornire risoluzione a problematiche concre<br>o l'iscrizione ad albi professionali o registri abilitanti e che rive<br>dente;                                                                        | ete e prestate a favore di terzi in forma individuale<br>estono il carattere dell'abitualità, sistematicità e                     |
| norm<br>e attivity<br>o par<br>contri<br>Alla comuni<br>Gli incarichi c<br>a - essere sv<br>b - essere sv<br>c - non pregi<br>d - non persi<br>d - non persi                                                                        | à di collaborazione e di consulenza scienti<br>ecipando ad associazioni o società profess<br>uuità)<br>izazione deve essere allegata la proposta e<br>levono comunque:<br>olti al di fuori dell'orario di lavoro;<br>olti senza l'utilizzo di beni ed attrezzature<br>udicare, in nessun caso, il corretto e regola<br>eggire interessi in contrasto con quelli dell'<br>informazioni si rimanda al regolamento, a                                                                                               | a favore di soggetti pubblici e privati (ad esclusione di attività libero<br>ali, non rientranti nei compiti e doveri istituzionali, che presupporgo<br>acarico e la brochure dell'evento ove disponibile.<br>endali<br>wolgimento delle attività istituzionali e degli obiettivi affidati al dipe<br>neo e non essere incompatibili con l'attività istituzionale<br>k <u>httos / www.univrit/it/statuto-e-regolamenti#doc_25171</u>                                                                                                    | rofessionali volte a fornire risoluzione a problematiche concre<br>o l'iscrizione ad albi professionali o registri abilitanti e che rive<br>dente;                                                                        | ete e prestate a favore di terzi in forma individuale<br>estono il carattere dell'abitualità, sistematicità e                     |
| <ul> <li>attivity</li> <li>o part contri</li> <li>Alla comuni</li> <li>Gli incarichi et a - essere su b - essere su b - essere su c - non pregi d - non persi d - non persi</li> <li>Per maggiori</li> <li>Per segnalari</li> </ul> | à di collaborazione e di consulenza scienti<br>ecipando ad associazioni o società profess<br>uiutà)<br><b>cazione deve essere allegata la proposta e</b><br>levono comunque:<br>olti al di fuori dell'orario di lavoro;<br>olti and i fuori dell'orario di lavoro;<br>olti senza l'ultizzo di beni ed attrezzature<br>udicare, in nessun caso, il corretto e regola<br>guire interessi in contrasto con quelli dell'<br>informazioni si rimanda al regolamento, a<br>e problemi tecnici o per dubbi sorti durant | a favore di soggetti pubblici e privati (ad esclusione di attività libero<br>ali, non rientranti nei compiti e doveri istituzionali, che presupporgo<br>acarico e la brochure dell'evento ove disponibile.<br>endali<br>svolgimento delle attività istituzionali e degli obiettivi affidati al dipe<br>neo e non essere incompatibili con l'attività istituzionale<br>k <u>hittps://www.univrit/it/statuto-e-regolamentiildoc</u> 25171<br>compilazione della domanda cliccare sul link hai bisogno di aiuto ch                                                                                                    | rofessionali volte a fornire risoluzione a problematiche concre<br>o l'iscrizione ad albi professionali o registri abilitanti e che rive<br>dente;<br>si trova in alto a destra, vicino al nome utente, all'interno del r | ete e prestate a favore di terzi in forma individuale<br>estono il carattere dell'abitualità, sistematicità e<br>modulo digitale. |
| norm<br>e attivit<br>o par<br>conti<br>Alla comuni<br>Gli incarichi c<br>a - essere su<br>b - essere su<br>b - essere su<br>c - non pregi<br>d - non presi<br>Per maggiori<br>Per segnalar                                          | à di collaborazione e di consulenza scienti<br>ecipando ad associazioni o società profess<br>uiutà)<br>devono comunque:<br>olti al di fuori dell'orario di lavoro;<br>olti senza l'utilizzo di beni ed attrezzature<br>udicare, in nessun caso, il corretto e regolo<br>gguire interessi in contrasto con quelli dell'<br>informazioni si rimanda al regolamento, a<br>e problemi tecnici o per dubbi sorti durant                                                                                               | a favore di soggetti pubblici e privati (ad esclusione di attività libero<br>ali, non rientranti nei compiti e doveri istituzionali, che presuppongo<br>acarico e la brochure dell'evento ove disponibile.<br>Indali<br>Indali<br>Indali<br>Indali e degli obiettivi affidati al dipe<br>neo e non essere incompatibili con l'attività istituzionale<br>Indali e degli obiettivi affidati al dipe<br>neo e non essere incompatibili con l'attività istituzionale<br>Indali e degli obiettivi al stituzionale<br>Indali e degli obiettivi al stituzionale<br>Indali e degli obiettivi al stituzionale<br>Indali e degli obiettivi al stituzionale<br>Indali e degli obiettivi al stituzionale<br>Indali e degli obiettivi al stituzionale<br>Indali e degli obiettivi al stituzionale<br>Indali e degli obiettivi al stituzionale<br>Indali e degli obiettivi al stituzionali e degli obiettivi affidati al dipe<br>Indali e degli obiettivi al stituzionale<br>Indali e degli obiettivi al stituzionale<br>Indali e degli e degli e degli obiettivi al stituzionale<br>Indali e degli e degli e degli e degli e degli e degli e degli e degli e degli e degli e degli e degli e degli e degli e degli e degli e degli e degli e degli e degli e degli e degli e degli e degli e degli e degli e degli e degli e degli e degli e degli e degl | rofessionali volte a fornire risoluzione a problematiche concre<br>o l'iscrizione ad albi professionali o registri abilitanti e che rive<br>dente;<br>si trova in alto a destra, vicino al nome utente, all'interno del r | te e prestate a favore di terzi in forma individuale<br>estono il carattere dell'abitualità, sistematicità e<br>modulo digitale.  |

Iniziare una nuova richiesta dopo essersi sincerati:

- Che l'incarico sia soggetto a comunicazione;
- Di essere in possesso degli allegati necessari (la proposta di incarico e la brochure dell'evento ove disponibile);

#### Unità Operativa Personale Docente

### 2) Dichiarazioni e privacy

In questa sezione è necessario dichiarare la compatibilità dell'incarico e prendere visione dell'informativa privacy.

|                                                                                                    | VERSITÀ<br><b>ERONA</b>                                                                                                    |                                                                                                    |                                                                                             |                                                                        | 2                                                             | hai bisogno di aiuto?                      |  |  |  |
|----------------------------------------------------------------------------------------------------|----------------------------------------------------------------------------------------------------|----------------------------------------------------------------------------------------------------|---------------------------------------------------------------------------------------------|------------------------------------------------------------------------|---------------------------------------------------------------|--------------------------------------------|--|--|--|
|                                                                                                    |                                                                                                    |                                                                                                    |                                                                                             |                                                                        |                                                               |                                            |  |  |  |
| Comunicaz                                                                                                    | ione incarichi extra-istituzionali – Docei                                                                                                    | nti in assistenza presso l'AOUI di V                                                                             | erona                                                                                       |                                                                        |                                                               |                                            |  |  |  |
| <ul> <li>Per questo modulo</li> <li>Per riprende</li> <li>Per cancella</li> </ul>                                                                                                    | hai già delle richieste iniziate e non concluse:<br>re una domanda precedentemente iniziata, clicca sul pulsante "LE M<br>re una richiesta gia' iniziata, clicca sul pulsante "LE MIE RICHIESTE" | IIE RICHIESTE" dal menu utente in alto a destra<br>e poi sull'icona del cestino in corrispondenza della richiest | a che si desidera eliminare                                                                 |                                                                        |                                                               |                                            |  |  |  |
| 1. Dichiarazioni e Priv<br>12. Inoltra                                                                                                    | 2. Dati del/della richiedente 3. Soggetto conferen                                                                                                    | te $ ight angle$ 4. Dati assistenziali $ ight angle$ 5. Tipologia di incarico                                    | 6. Descrizione dell'attività                                                                | 7. Documentazione incarico                                             | 8. Parere 9. Riepilogo                                        | 210. Convalida 211. Auto                   |  |  |  |
|                                                                                                    | 1. Dichiarazioni e Privacy                                                                                                    |                                                                                                    |                                                                                             |                                                                        |                                                               |                                            |  |  |  |
|                                                                                                    | * Campo obbligatorio<br>II/La sottoscritto/a DICHIARA che                                                                                                    | "incarico"                                                                                                    | oro ed è svolto senza l'utilizzo d<br>.istituzionali e degli obiettivi aff<br>istituzionale | ii beni ed attrezzature aziendali;<br>idati al dipendente; non persegu | non pregiudica, in nessun ci<br>le interessi in contrasto con | aso, il corretto e<br>quelli dell'Ateneo e |  |  |  |
| I dati forniti dal personale dipendente dell'Università degli studi di Verona, saranno trattati dalla stessa in qualità di Titolare del trattamento, anche in forma elettronica, per le finalità istituzionali connesse<br>procedimento amministrativo per il quale sono comunicati. Per ogni altra informazione relativa al trattamento dei dati del personale d'Ateneo, si rinvia all'informativa generale pubblicata sul sito istituzionali<br>indirizzo: https://www.univri.t/it/t/privacy |                                                                                                    |                                                                                                    |                                                                                             |                                                                        |                                                               |                                            |  |  |  |
|                                                                                                    |                                                                                                    | SALVA                                                                                                    |                                                                                             |                                                                        | SAL                                                           | VA & PROSEGUI 🔿                            |  |  |  |

Unità Operativa Personale Docente

### 3) Dati del/della richiedente

#### In questa sezione vengono riportati i dati personali del docente

|               | JNIVERSITÀ<br>Ji <b>VERONA</b>                                         |                          |                              |                            |           |              | 1             | hai bisogno di aiuto? | 20     |
|---------------|------------------------------------------------------------------------|--------------------------|------------------------------|----------------------------|-----------|--------------|---------------|-----------------------|--------|
|               |                                                                        |                          |                              |                            |           |              |               |                       |        |
| 🖕 Comun       | nicazione incarichi extra-istituzionali – Docenti in a                 | ssistenza presso l'      | AOUI di Verona               |                            |           |              |               |                       |        |
| 1. Privacy 2. | Dati del/della richiedente 3. Soggetto conferente 4. Dati assistenzial | 5. Tipologia di incarico | 6. Descrizione dell'attività | 7. Documentazione incarico | 8. Parere | 9. Riepilogo | 10. Convalida | 11. Autorizzazione    | 12. In |
|               | 2. Dati del/della richiedente                                          |                          |                              |                            |           |              |               |                       |        |
|               | * Campo obbligatorio                                                   |                          |                              |                            |           |              |               |                       |        |
|               | Nom                                                                    | e                        |                              |                            |           |              |               |                       |        |
|               | Cognom                                                                 | e                        |                              |                            |           |              |               |                       |        |
|               | codice fisca                                                           | e                        |                              |                            |           |              |               |                       |        |
|               | email istituzional                                                     | e                        |                              |                            |           |              |               |                       |        |
|               | Dipartimento di afferenz                                               | a                        |                              |                            |           |              |               |                       |        |
|               | ruol                                                                   | D                        |                              |                            |           |              |               |                       |        |
|               | Direttore di dipartiment                                               | D                        |                              |                            |           |              |               |                       |        |
|               | Email del direttor                                                     | e -                      |                              |                            |           |              |               |                       |        |
|               | CONTATTI DELIDELLA RICHIEDENTE                                         |                          |                              |                            |           |              |               |                       |        |
|               | Telefon                                                                | D                        |                              |                            |           |              |               |                       |        |
|               | Ema                                                                    | 1                        |                              |                            |           |              |               |                       |        |
|               | PE                                                                     |                          |                              |                            |           |              |               |                       |        |
|               | POSIZIONE LAVORATIVA                                                   |                          |                              |                            |           |              |               |                       |        |
|               | tipologia di contratt                                                  | D                        |                              |                            |           |              |               |                       |        |
|               | O INDIETRO                                                             |                          | SALVA                        |                            |           |              | SAL           | LVA & PROSEGUI ᅌ      |        |

I dati personali vengono direttamente caricati dal sistema. Non è necessario inserire alcun dato ma

solo verificare il contenuto e cliccare

#### Unità Operativa Personale Docente

### 4) Soggetto conferente

In questa sezione è necessario selezionare la tipologia corretta di soggetto conferente dell'incarico: persona fisica o persona giuridica.

Effettuando la scelta si aprirà la pagina dedicata per l'inserimento dei dati del soggetto conferente.

|                        | 'ERSITÀ<br>RONA     |                                       |                         |                                              |                                                |                            |           |              |                 | Ai bisogno di aluto? | <b>2</b> 0 V. |
|------------------------|---------------------|---------------------------------------|-------------------------|----------------------------------------------|------------------------------------------------|----------------------------|-----------|--------------|-----------------|----------------------|---------------|
|                        |                     |                                       |                         |                                              |                                                |                            |           |              |                 |                      |               |
| Comunicazio            | one incarichi e     | extra-istituzionali                   | – Docenti in as:        | sistenza presso l'/                          | AOUI di Verona                                 |                            |           |              |                 |                      |               |
| 1. Privacy 2. Dati del | l/della richiedente | 3. Soggetto conferente                | 4. Dati assistenziali   | 5. Tipologia di incarico                     | 6. Descrizione dell'attività                   | 7. Documentazione incarico | 8. Parere | 9. Riepilogo | ) 10. Convalida | 11. Autorizzazione   | 12. Inolt     |
| 3                      | 3. Soggetto co      | onferente<br>:hiedente DICHIARA CHE I | il soggetto conferente* | è una persona fisica<br>è una persona giurid | lica                                           |                            |           |              |                 | v                    |               |
| •                      |                     |                                       |                         |                                              | SALVA                                          |                            |           |              | SA              | lva & Prosegui 📀     |               |
|                        |                     |                                       |                         |                                              | powered by <b>elixForms</b><br>versione 1.9.22 |                            |           |              |                 |                      |               |

Unità Operativa Personale Docente

### 4 a) Soggetto conferente | Persona fisica

In questa sezione è necessario inserire i dati della persona fisica che conferisce l'incarico. Sono campi obbligatori: Denominazione del soggetto conferente / Codice fiscale o Partita IVA / Indirizzo / Numero di telefono / Indirizzo pec o e-mail

|                           | Comunica:          | zione incarichi                                     | extra-istituzionali                                         | – Docenti in ass       | sistenza presso l'       | AOUI di Verona               |                            |           |              |               |                    |
|---------------------------|--------------------|-----------------------------------------------------|-------------------------------------------------------------|------------------------|--------------------------|------------------------------|----------------------------|-----------|--------------|---------------|--------------------|
|                           | 1. Privacy 2. Dati | del/della richiedente                               | 3. Soggetto conferente                                      | 4. Dati assistenziali  | 5. Tipologia di incarico | 6. Descrizione dell'attività | 7. Documentazione incarico | 8. Parere | 9. Riepilogo | 10. Convalida | 11. Autorizzazione |
|                           |                    | 3. Soggetto                                         | conferente                                                  |                        |                          |                              |                            |           |              |               |                    |
|                           |                    | II/La r                                             | ichiedente DICHIARA CHE il                                  | I soggetto conferente* | è una persona fisica     |                              |                            |           |              |               |                    |
|                           |                    |                                                     |                                                             |                        |                          | Cambia                       |                            |           |              |               |                    |
|                           |                    | INFORMAZION<br>* Campo obbliga<br>(**) E' obbligato | I PER LA COMPILAZIONE<br>atorio<br>rio compilare ALMENO UNO | dei campi              |                          |                              |                            |           |              |               |                    |
|                           |                    |                                                     |                                                             | Soggetto conferente *  |                          |                              |                            |           |              |               |                    |
| Inserire<br>obbligatoriar | monto o            |                                                     |                                                             | Codice fiscale (**)    |                          |                              |                            |           |              |               |                    |
| codice fiscale            | e o partita        |                                                     |                                                             | P.IVA (**)             |                          |                              |                            |           |              |               |                    |
| IVA                       |                    |                                                     |                                                             | Ragione Sociale        |                          |                              |                            |           |              |               |                    |
|                           |                    | INDIRIZZO SOGGET                                    | ITO CONFERENTE                                              |                        |                          |                              |                            |           |              |               |                    |
|                           |                    |                                                     |                                                             | Indirizzo *            |                          |                              |                            |           |              |               |                    |
|                           |                    |                                                     |                                                             | Num. Civico *          |                          |                              |                            |           |              |               |                    |
|                           |                    |                                                     |                                                             | Comune *               |                          |                              |                            |           |              |               |                    |
|                           |                    |                                                     |                                                             | Provincia *            |                          |                              |                            |           |              |               | ۷                  |
|                           |                    | CONTATTI SOGGET                                     | ITO CONFERENTE                                              |                        |                          |                              |                            |           |              |               |                    |
| Inserire                  |                    |                                                     |                                                             | Telefono               |                          |                              |                            |           |              |               |                    |
| obbligatorian             | nente o la         | a 🖣                                                 |                                                             | PEC (*)                | }                        |                              |                            |           |              |               |                    |
| pec o la mail             |                    |                                                     |                                                             | Email (*)              | y                        |                              |                            |           |              |               |                    |
|                           |                    |                                                     |                                                             |                        |                          | SALVA                        |                            |           |              | SAI           | LVA & PROSEGUI 🕤   |
|                           |                    |                                                     |                                                             |                        |                          | powered by elixForms         |                            |           |              |               |                    |

#### Unità Operativa Personale Docente

### 4 b) Soggetto conferente | Persona giuridica

In questa sezione è necessario inserire i dati della persona giuridica che conferisce l'incarico. Sono campi obbligatori: Tipologia di soggetto conferente (pubblico o privato) (italiano o estero) / Partita IVA / Indirizzo / Ragione sociale / Indirizzo / Numero di telefono / Indirizzo pec o e-mail

|                                    | ersità<br>Erona                                           |                                                                                  |                            |                                                  |                              |                            |           |              | 2             | hai bisogno di aiuto? |
|------------------------------------|-----------------------------------------------------------|----------------------------------------------------------------------------------|----------------------------|--------------------------------------------------|------------------------------|----------------------------|-----------|--------------|---------------|-----------------------|
|                                    |                                                           |                                                                                  |                            |                                                  |                              |                            |           |              |               |                       |
| Comunicaz                          | ione incarichi e                                          | extra-istituzionali -                                                            | - Docenti in ass           | istenza presso l'A                               | AOUI di Verona               |                            |           |              |               |                       |
| 1. Privacy 2. Dati d               | el/della richiedente                                      | 3. Soggetto conferente                                                           | 4. Dati assistenziali      | 5. Tipologia di incarico                         | 6. Descrizione dell'attività | 7. Documentazione incarico | 8. Parere | 9. Riepilogo | 10. Convalida | 11. Autorizzazione    |
|                                    | 3. Soggetto c                                             | onferente                                                                        |                            |                                                  |                              |                            |           |              |               |                       |
|                                    | II/La ric                                                 | chiedente DICHIARA CHE il                                                        | soggetto conferente*       | è una persona giuridica                          |                              |                            |           |              |               |                       |
|                                    |                                                           |                                                                                  |                            |                                                  | Cambia                       |                            |           |              |               |                       |
|                                    | INFORMAZIONI F<br>* Campo obbligat<br>(*) E' obbligatorio | PER LA COMPILAZIONE<br>torio se la tipologia conferen<br>compilare ALMENO UNO di | ite è italiana<br>ei campi |                                                  |                              |                            |           |              |               |                       |
|                                    |                                                           | S                                                                                | oggetto conferente *       | O pubblico<br>O privato<br><u>svuota / reset</u> |                              |                            |           |              |               |                       |
|                                    |                                                           |                                                                                  |                            | O italiano<br>O estero<br>svuota / reset         |                              |                            |           |              |               |                       |
|                                    |                                                           |                                                                                  | P.IVA *                    |                                                  |                              |                            |           |              |               |                       |
|                                    | INDIRIZZO SOGGETT                                         | O CONFERENTE                                                                     |                            |                                                  |                              |                            |           |              |               |                       |
|                                    |                                                           |                                                                                  | Indirizzo *                |                                                  |                              |                            |           |              |               |                       |
|                                    |                                                           |                                                                                  | Num Civico *               |                                                  |                              |                            |           |              |               |                       |
|                                    |                                                           |                                                                                  |                            |                                                  |                              |                            |           |              |               |                       |
|                                    |                                                           |                                                                                  | Comune                     |                                                  |                              |                            |           |              |               |                       |
|                                    |                                                           |                                                                                  | Provincia *                |                                                  |                              |                            |           |              |               | Ť                     |
|                                    | CONTAILIT SOGGETT                                         | O CONFERENTE                                                                     |                            |                                                  |                              |                            |           |              |               |                       |
| nserire                            |                                                           |                                                                                  | Telefono                   |                                                  |                              |                            |           |              |               |                       |
| bbilgatoriamente o<br>ec o la mail |                                                           |                                                                                  | PEC (*)<br>Email (*)       |                                                  |                              |                            |           |              |               |                       |
|                                    |                                                           |                                                                                  |                            |                                                  | SALVA                        |                            |           |              | SAL           | .VA & PROSEGUI ᅌ      |

#### Unità Operativa Personale Docente

### 5) Dati assistenziali

In questa sezione è necessario inserire i dati assistenziali: la U.O.C. di appartenenza, il ruolo ricoperto e i dati del responsabile superiore gerarchico assistenziale

|                      | IVERSITÀ<br><b>/ERONA</b>                                                                                                    |                                                                                                    |                                                |                                  |                |                | \$            | Ai bisogno di aiuto? |  |  |  |  |  |
|----------------------|----------------------------------------------------------------------------------------------------|----------------------------------------------------------------------------------------------------|------------------------------------------------|----------------------------------|----------------|----------------|---------------|----------------------|--|--|--|--|--|
|                      |                                                                                                    |                                                                                                    |                                                |                                  |                |                |               |                      |  |  |  |  |  |
| ← Comunicaz          | zione incarichi extra-istituzionali – Docenti in ass                                                                                                    | istenza presso l'A                                                                                                    | AOUI di Verona                                 |                                  |                |                |               |                      |  |  |  |  |  |
| 1. Privacy 2. Dati o | del/della richiedente 3. Soggetto conferente 4. Dati assistenziali                                                                                                    | 5. Tipologia di incarico                                                                                                    | 6. Descrizione dell'attività                   | 7. Documentazione incarico       | 8. Parere      | 9. Riepilogo   | 10. Convalida | 11. Autorizzazione   |  |  |  |  |  |
|                      | 4. Dati assistenziali                                                                                                    |                                                                                                    |                                                |                                  |                |                |               |                      |  |  |  |  |  |
|                      | INFORMAZIONI PER LA COMPILAZIONE<br>* Campo obbligatorio                                                                                                    |                                                                                                    |                                                |                                  |                |                |               |                      |  |  |  |  |  |
|                      | ll/La sottoscritto/a DICHIARA di essere inserito in assistenza presso la                                                                                                    | ı seguente U.O.C. dell'A.C                                                                                                    | ).U.I. di Verona:                              |                                  |                |                |               |                      |  |  |  |  |  |
|                      | U.O.C. *                                                                                                    |                                                                                                    |                                                |                                  |                |                |               | ~                    |  |  |  |  |  |
|                      |                                                                                                    | di ricoprire il ruolo ap                                                                                                    | vicale assistenziale di                        |                                  |                |                |               |                      |  |  |  |  |  |
|                      |                                                                                                    |                                                                                                    |                                                |                                  |                |                |               | ~                    |  |  |  |  |  |
|                      | NOTA: Indicare l'indirizzo e-mail del responsabile superiore gerarr<br>• per il Dirigente NON Direttore di UOC → Direttore dell'UOC<br>• per il Dirigente Direttore di UOC → Direttore Sanitario / Dire<br>• per il Dirigente Direttore di UOC inserita in un DAI → Diretto<br>• per il Dirigente Direttore di DAI → Direttore Sanitario<br>* Campo obbligatorio | NOTA: Indicare l'indirizzo e-mail del responsabile superiore gerarchico assistenziale che esprimerà apposito parere:      per il Dirigente NON Direttore di UOC Direttore dell'UOC di afferenza      per il Dirigente Direttore di UOC Direttore Sanitario / Direttore Amministrativo      per il Dirigente Direttore di UOC Direttore del DAI      per il Dirigente Direttore di DAI Direttore del DAI      per il Dirigente Direttore di DAI Direttore Sanitario      compo obbligatorio |                                                |                                  |                |                |               |                      |  |  |  |  |  |
|                      | II/La sottoscritto/a COMUNICA i dati del responsabile superiore gerarchico assistenziale:                                                                                                    |                                                                                                    |                                                |                                  |                |                |               |                      |  |  |  |  |  |
|                      | Cognome *                                                                                                    |                                                                                                    |                                                |                                  |                |                |               |                      |  |  |  |  |  |
|                      | Nome *                                                                                                    |                                                                                                    |                                                |                                  |                |                |               |                      |  |  |  |  |  |
|                      | NOTA: Indicare l'indirizzo e-mail istituzionale personale del respo                                                                                                    | nsabile superiore gerarc                                                                                                    | hico assistenziale. Non indic                  | are contatti e-mail generici de: | ella struttura | assistenziale. |               |                      |  |  |  |  |  |
|                      | E-mail istituzionale *                                                                                                    |                                                                                                    |                                                |                                  |                |                |               |                      |  |  |  |  |  |
|                      | G INDIETRO                                                                                                    |                                                                                                    | SALVA                                          |                                  |                |                | SAI           | lva & prosegui ᅌ     |  |  |  |  |  |
|                      |                                                                                                    |                                                                                                    | powered by <b>elixForms</b><br>versione 1.9.22 |                                  |                |                |               |                      |  |  |  |  |  |

INDICARE L'INDIRIZZO E-MAIL ISTITUZIONALE PERSONALE DEL SUPERIORE GERARCHICO ASSISTENZIALE. Il responsabile assistenziale riceverà una mail per poter fornire parere in merito all'incarico comunicato

#### Unità Operativa Personale Docente

### 6) Tipologia di incarico

In questa sezione è necessario selezionare il regime di impegno (a tempo pieno o a tempo definito) del docente.

Effettuando la scelta si aprirà la pagina dedicata alla tipologia di incarico.

|              | UNIVERSITÀ<br>di <b>VERONA</b> |                                      |                        |                                   |                                                |                            |           |              |                 | D hai bisogno di aiuto? | <b>2</b> 0 V. |
|--------------|--------------------------------|--------------------------------------|------------------------|-----------------------------------|------------------------------------------------|----------------------------|-----------|--------------|-----------------|-------------------------|---------------|
|              |                                |                                      |                        |                                   |                                                |                            |           |              |                 |                         |               |
| Comu         | nicazione incarichi            | extra-istituzionali                  | – Docenti in as        | sistenza presso l'/               | AOUI di Verona                                 |                            |           |              |                 |                         |               |
| 1. Privacy 2 | 2. Dati del/della richiedente  | 3. Soggetto conferente               | 4. Dati assistenziali  | 5. Tipologia di incarico          | 6. Descrizione dell'attività                   | 7. Documentazione incarico | 8. Parere | 9. Riepilogo | > 10. Convalida | 11. Autorizzazione      | 12. Inolt     |
|              | 5. Tipologia d                 | li incarico<br>II/La richiedente è i | in regime di impegno ' | a tempo pieno<br>a tempo definito |                                                |                            |           |              |                 | ř                       |               |
|              |                                |                                      |                        |                                   | SALVA                                          |                            |           |              | SA              | LVA & PROSEGUI 📀        |               |
|              |                                |                                      |                        |                                   | powered by <b>elixForms</b><br>versione 1.9.22 |                            |           |              |                 |                         |               |

Unità Operativa Personale Docente

### 6 a) Tipologia di incarico | A tempo pieno

In questa sezione è necessario selezionare la tipologia di incarico.

È inoltre necessario indicare se la prestazione è eseguita a favore di spin off universitario

|                                                                                                    | D he bisopo d auto?                                                                                                    |
|----------------------------------------------------------------------------------------------------|----------------------------------------------------------------------------------------------------|
|                                                                                                    |                                                                                                    |
| Comunicazione incarichi extra-istituzionali – Docenti in as                                                                                                    | sistenza presso l'AOUI di Verona                                                                                                    |
| 1. Privacy 2. Dati del/della richiedente 3. Soggetto conferente 4. Dati assistenziali                                                                                                    | S Tipologia di incarico 👌 6. Descrizione dell'attività 👌 7. Documentazione incarico 👌 8. Parere 👌 9. Riepilogia 👌 10. Convalida 👌 11. Autorizzazione                                                                                                    |
| 5. Tipologia di incarico                                                                                                    |                                                                                                    |
| II/La richiedente è in regime di impegno                                                                                                    | * a tempo pieno                                                                                                    |
|                                                                                                    | Cambia                                                                                                    |
| INFORMAZIONI PER LA COMPILAZIONE<br>* Campo obbligatorio                                                                                                    |                                                                                                    |
| II/La sottoscritto/a COMUNICA *                                                                                                    | lo svolgimento del seguente incarico extra-istituzionale                                                                                                    |
| II/La sottoscritto/a DICHIARA *                                                                                                    | che tale incarico non è in conflitto di interessi, anche potenziale, è compatibile con l'assolvimento dei propri compiti istituzionali, non rientra nell'esercizio di attività libero professionale e sarà svolto al di fuori dell'orario di lavoro e della struttura di appartenenza                                                                                                    |
| Tipologia incarico *                                                                                                    | <ul> <li>partecipazione a conferenze e convegni, in qualita' di relatore, anche a tetolo gratuito qualora promossi da enti con scopo di lucro o sponsorizzati da societa' farmaceutiche o comunque operanti in campo sanitario;</li> <li>lezioni, seminari e attività di docenza a carattree eccasionale, non configurabili come insegnamenti o moduli didattici universitari, anche a titolo gratuito qualora promossi da enti con scopo di lucro o sponsorizzati da società farmaceutiche o comunque operanti in campo sanitario;</li> <li>bitizzazione economica, in qualità di autore o inventore, di opere dell'ingegio e di invenzioni industriali non direttamente derivanti da attività instituzionali suble presso fittenen, relativita di ala specifica normativi involti relatività ilbero professionali volte a former insoluzione a problematiche concrete e prestate a favore di targito publici e privati (ad esclusione di attività libero professionali volte a former insoluzione a problematiche concrete e prestate a favore di terro in forma individuale o partecipando ad associazioni società professionali, on netratti nei compti e doveri stituzionali, che presuppongono l'iscrizione ad abi professionali o registri abilitanti e che rivestion il carattere dell'abitualità, sistematocità e continuità)</li> </ul> |
| INFORMAZIONI PER LA COMPILAZIONE<br>(**) E' obbligatorio compilare il campo solo nel caso di risposta affe                                                                                                    | rmativa nelle due righe precedenti                                                                                                    |
| La prestazione è a favore di SPIN-OFF dell'Università di Verona *                                                                                                    | O Si<br>O No<br>svuota / reset                                                                                                    |
| presso il quale II/la sottoscritto/a riveste la carica di socio o di<br>componente di organo di amministrazione "                                                                                                    | O Si<br>O No<br>suota / reset                                                                                                    |
| II/La sottoscritto/a DICHIARA che non «' previsto lo svolgimento<br>di prestazioni in favore di Dipartimenti o Centri di Ateneo o<br>affidate da questi ultimia SPIN GEF dell'Universita' di Venova<br>nell'ambito di rapporti contrattuali (*') | O Si<br>O No<br>sousta / reset                                                                                                    |
|                                                                                                    | SALVA & PROSEGUE 🛇                                                                                                    |
|                                                                                                    | powered by <b>elixForms</b><br>versione 1.9.22                                                                                                    |

#### Unità Operativa Personale Docente

### 6 b) Tipologia di incarico | A tempo definito

In questa sezione è necessario selezionare la tipologia di incarico.

È inoltre necessario indicare se la prestazione è eseguita a favore di spin off universitario

| 2. Dati del/della richiedente 3. Soggetto conferente 4. Dati assistenziali                                                                | Steriza presso i AUUI di Verona<br>5. Tpologa di incarico 6. Descrizione dell'attività 7. Documentazione incarico 8. Parere 9. Riepilogo 10. Convalida 11. Autorizza                                                                                                    |  |  |  |  |  |
|----------------------------------------------------------------------------------------------------|----------------------------------------------------------------------------------------------------|--|--|--|--|--|
| 5. Tipologia di incarico                                                                                                    |                                                                                                    |  |  |  |  |  |
| II/La richiedente è in regime di impegno *                                                                                                | a tempo definito                                                                                                    |  |  |  |  |  |
|                                                                                                    | Cambia                                                                                                    |  |  |  |  |  |
| INFORMAZIONI PER LA COMPILAZIONE<br>* Campo obbligatorio                                                                                  |                                                                                                    |  |  |  |  |  |
| II/La sottoscritto/a COMUNICA *                                                                                                    | lo svolgimento del seguente incarico extra-istituzionale                                                                                                    |  |  |  |  |  |
| II/La sottoscritto/a DICHIARA *                                                                                                    | che tale incarico non è in conflitto di interessi, anche potenziale, è compatibile con l'assolvimento dei propri compiti istituzionali, non rientra<br>nell'esercizio di attività libero professionale e sarà svolto al di fuori dell'orario di lavoro e della struttura di appartenenza                                                                                                    |  |  |  |  |  |
| Tipologia incarico "                                                                                                    | Anteripatione a conference e convegni, in qualita' di relatore, anche a titolo gratuito qualora promossi da enti con scopo di lucro o sponsorizza     da societa' farmaceutiche o comunque operanti in campo sanitario;     lezioni, seminari e attività di docenza a carattere eccasionale, non configurabili come insegnamenti o moduli didattici universitari, anche a titolo     gratuito qualora promossi da enti con scopo di lucro o sponsorizzati da società farmaceutiche o comunque operanti in campo sanitario;     ultizzazione economica, in qualità di autore o inventore, di opere dell'ingegno e di invenzioni industriali non direttamente derivanti da attività     isistuzionali svolte presso l'Ateneo, relativamente ala quale si fa rinvio alla specifica normativa vigente in materia;     attività di collaborazione e di consulenza scientifica a favore di soggetti pubblici e privati;     altività     subota / reset |  |  |  |  |  |
| se altra tipologia indicaria                                                                                                    |                                                                                                    |  |  |  |  |  |
| INFORMAZIONI PER LA COMPILAZIONE<br>(**) E' obbligatorio compilare il campo solo nel caso di risposta afferm                              | nativa nelle due righe precedenti                                                                                                    |  |  |  |  |  |
| La prestazione è a favore di SPIN-OFF dell'Università di Verona *                                                                         | O SI<br>O No<br>suuuta ∕ reset                                                                                                    |  |  |  |  |  |
| presso il quale il/la sottoscritto/a rivesta la carica di socio o di<br>componente di organo di amministrazione *                         | O Si<br>O No<br>Devota / reset                                                                                                    |  |  |  |  |  |
| II/La sottoscritto/a DICHIARA che non è previsto lo svolgimento di<br>prestazioni in favore di Dipartimenti o Centri di Ateneo o affidate | 0 Si<br>O No                                                                                                    |  |  |  |  |  |

#### Unità Operativa Personale Docente

### 7) Descrizione dell'attività

In questa sezione è necessario descrivere l'attività oggetto dell'incarico e la modalità di svolgimento, oltre all'impegno previsto in giorni e ore e al compenso lordo previsto o presunto

| UNIVERSITÀ<br>di VERONA                                        |                                            | Ø hal bisegne                                                                                                    | di aiuto?   |
|----------------------------------------------------------------|--------------------------------------------|----------------------------------------------------------------------------------------------------|-------------|
|                                                                |                                            |                                                                                                    |             |
| Comunicazione incarichi extra-istit                            | uzionali – Docenti in assi                 | sistenza presso l'AOUI di Verona                                                                                                   |             |
| Privacy 2. Dati del/della richiedente 3. Soggetto d            | conferente 4. Dati assistenziali           | 5. Tipologia di incarico 6. Descrizione dell'attività 7. Documentazione incarico 8. Parere 9. Riepilogo 10. Convalida 11. Autorizz | zazione 717 |
| 6. Descrizione dell'attiv                                      | vità                                       |                                                                                                    |             |
| INFORMAZIONI PER LA COMPI<br>* Campo obbligatorio              | LAZIONE                                    |                                                                                                    |             |
| Descrizio                                                      | one attività oggetto dell'incarico *       | BIU FIIX & C C C                                                                                                    |             |
| Desc                                                           | crivere l'attività o<br>si svolgerà presso | oggetto dell'incarico ad es. Relatore al convegno *** sul tema ***<br>so ***                                                       |             |
| Modi                                                           | alità di svolgimento dell'incarico *       | body p<br>BIU FIN X O G G G                                                                                                    |             |
| Ad e                                                           | sempio in preser                           | nza / online                                                                                                    |             |
|                                                                | Dal *                                      |                                                                                                    |             |
|                                                                | AI *                                       |                                                                                                    |             |
|                                                                | Impegno previsto in giorni *               |                                                                                                    |             |
|                                                                | Impegno previsto in ore *                  |                                                                                                    |             |
| INFORMAZIONI PER LA COMPI<br>Inserire valori numerici separati | LAZIONE<br>da virgola: es 5000,00          |                                                                                                    |             |
| Compenso lordo o                                               | complessivo previsto o presunto *          |                                                                                                    |             |
| G INDIETRO                                                     |                                            | SALVA & PROSEC                                                                                                    | GUI 🔊       |
|                                                                |                                            | powered by <b>elixForms</b><br>versione 1.9.22                                                                                     |             |

#### Unità Operativa Personale Docente

### 8) Documentazione incarico

In questa sezione è necessario aggiungere gli allegati richiesti (la proposta di incarico e la brochure dell'evento ove disponibile) in formato pdf

| UNIVERSITÀ<br>di VERONA                                                                   |                                                                                                    |                           |  |  |  |  |  |
|-------------------------------------------------------------------------------------------|----------------------------------------------------------------------------------------------------|---------------------------|--|--|--|--|--|
| Comunicazione inca                                                                        | arichi extra-istituzionali – Docenti in assistenza presso l'AOLILdi Veropa                                                                                                    |                           |  |  |  |  |  |
|                                                                                           |                                                                                                    |                           |  |  |  |  |  |
| AGGIUN                                                                                    | AGGIUNGI - 7. Documentazione incarico                                                                                                    |                           |  |  |  |  |  |
|                                                                                           | Allegare Levera d'incarico elo contratto elo prochure del evento: almeno un documento, anche informale, attestante l'attribuzione dell'incarico Documentazione *: Scegli il file: Nessun file scelto |                           |  |  |  |  |  |
| ANNULLA                                                                                   |                                                                                                    | AGGIUNGI 🔿                |  |  |  |  |  |
|                                                                                           | y elixForms<br>1.9.22                                                                                                    |                           |  |  |  |  |  |
|                                                                                           |                                                                                                    |                           |  |  |  |  |  |
|                                                                                           | D hai bisogno di aluto?                                                                                                    |                           |  |  |  |  |  |
| di VERONA                                                                                 |                                                                                                    |                           |  |  |  |  |  |
| Comunicazione insprishi estra istituzionali Desenti in assistenza presse l'AQUI di Versaa |                                                                                                    |                           |  |  |  |  |  |
| 1. Privacy 2. Dati del/della rich                                                         | hiedente 👌 3. Soggetto conferente 👌 4. Dati assistenziali 👌 5. Tipologia di incarico 👌 6. Descrizione dell'attività 🕇 7. Documentazione incarico 👌 8. Parere 👌 9. Riepilogo 👌 10. Convalida 👌        | 11. Autorizzazione 21. Ir |  |  |  |  |  |
| 7 Doc                                                                                     | umentazione incarico                                                                                                    |                           |  |  |  |  |  |
|                                                                                           |                                                                                                    |                           |  |  |  |  |  |
|                                                                                           | Aggiungi 'DOCUMENTAZIONE INCARICO'                                                                                                    |                           |  |  |  |  |  |
|                                                                                           | TRO                                                                                                    | /A & PROSEGUI 🔿           |  |  |  |  |  |
| powered by <b>elixForms</b><br>versione 1.9.22                                            |                                                                                                    |                           |  |  |  |  |  |

#### Unità Operativa Personale Docente

|                                                                     |                    | 9)                                | Parer                      | е                        |                          |                                        |                                     |                 |                 |                   |                       |
|---------------------------------------------------------------------|--------------------|-----------------------------------|----------------------------|--------------------------|--------------------------|----------------------------------------|-------------------------------------|-----------------|-----------------|-------------------|-----------------------|
| La sezione non è compilabile, ma descrittiva del processo. Cliccare |                    |                                   |                            |                          |                          |                                        |                                     |                 |                 |                   |                       |
|                                                                     | UNI<br>di <b>V</b> | Versità<br><b>'Erona</b>          |                            |                          |                          |                                        |                                     |                 |                 | Q                 | hai bisogno di aiuto? |
|                                                                     |                    |                                   |                            |                          |                          |                                        |                                     |                 |                 |                   |                       |
| Com                                                                 | iunica:            | zione incarichi                   | extra-istituzionali        | – Docenti in ass         | sistenza presso          | l'AOUI di Verona                       |                                     |                 |                 |                   |                       |
| Privacy                                                             | 2. Dati            | del/della richiedente             | 3. Soggetto conferente     | 4. Dati assistenziali    | 5. Tipologia di incarico | 6. Descrizione dell'attività           | 7. Documentazione incarico          | 8. Parere       | 9. Riepilogo    | ) 10. Convalida   | 11. Autorizzazion     |
|                                                                     |                    | 8. Parere                         |                            |                          |                          |                                        |                                     |                 |                 |                   |                       |
|                                                                     |                    | NOTA: Questa se<br>assistenziale. | ezione non è compilabile d | al Richiedente. E' possi | bile selezionare SALVA   | e Prosegui in fondo alla pagin         | a al fine di inviare la richiesta c | li parere al re | esponsabile sup | periore gerarchic | 0                     |
|                                                                     |                    |                                   |                            | Nome richiedente         |                          |                                        |                                     |                 |                 |                   |                       |
|                                                                     |                    |                                   |                            | Cognome richiedente      | SINARDI                  |                                        |                                     |                 |                 |                   |                       |
|                                                                     |                    |                                   |                            |                          | PARE                     | RICHIEDE<br>RE DEL RESPOSABILE ASSISTE | NZIALE                              |                 |                 |                   |                       |

#### Unità Operativa Personale Docente

### 10) Riepilogo

In questa sezione sarà possibile trovare un riepilogo delle indicazioni inserite.

Nel caso si riscontrino errori è possibile tornare indietro per correggerli.

Nel caso sia tutto corretto Cliccare in fondo

SALVA & PROSEGUI 📀

### 11) Convalida

In questa sezione si possono convalidare i dati inseriti per procedere all'invio della richiesta di parere al responsabile superiore gerarchico assistenziale.

| UNIVERSITÀ di VERONA                                                                                     |                                                                                                    |                          |  |  |
|----------------------------------------------------------------------------------------------------|----------------------------------------------------------------------------------------------------|--------------------------|--|--|
|                                                                                                    |                                                                                                    |                          |  |  |
| Comunicazione incarichi extra-istituzionali – Do                                                         | centi in assistenza presso l'AOUI di Verona                                                                                                    |                          |  |  |
|                                                                                                    | Domanda<br>ANTEPRIMA IN PDF                                                                                                    |                          |  |  |
| Attenzione! La procedura NON e' ancora CONCLUSA.<br>Una volta confermati i dati, essi non saranno più mo | dificabili.                                                                                                    |                          |  |  |
|                                                                                                    | <ul> <li>Dichiaro di aver preso visione del file pdf prodotto e confermo la correttezza delle<br/>informazioni in esso riportate.</li> <li>La richiesta sarà trasmessa al responsabile superiore gerarchico assisteziale per il<br/>Parere.</li> </ul> |                          |  |  |
| G ANNULLA CONVALIDA E TORNA INDIETRO                                                                     |                                                                                                    | CONFERMA DATI E PROSEGUI |  |  |
|                                                                                                    | powered by <b>elixForms</b><br>versione 1.9.22                                                                                                    |                          |  |  |
|                                                                                                    |                                                                                                    |                          |  |  |

LA PROCEDURA NON È COMPLETA. IL RESPONSABILE SUPERIORE GERARCHICO RICEVERA' UNA NOTIFICA E POTRA' VISIONARE LA RICHIESTA INVIATA E FORNIRE PARERE POSITIVO O NON POSITIVO

#### Unità Operativa Personale Docente

### 12) Prima notifica tramite posta elettronica istituzionale: Notifica domanda inoltrata

Dopo la trasmissione del modulo, il docente riceve una mail da Noreply Moduli Univr, che conferma l'inoltro della comunicazione al responsabile assistenziale per la valutazione

| *** https://moduli.univr.it - Riepilogo inoltro "Comunicazione incarichi docenti in assistenza presso AOUI di Verona" (Numero Ricevuta DRU_Incarichi_docenti_in_assistenza_AOUI_Comunica                                                                                           | zione_2023_25 |
|----------------------------------------------------------------------------------------------------|---------------|
|                                                                                                    |               |
| Noreply Moduli Univr                                                                                                    | © ←<br>me     |
| Notifica domanda inoltrata - Numero Ricevuta DRU_Incarichi_docenti_in_assistenza_AOUI_Comunicazione_2023_25                                                                                                    |               |
| L'Istanza è in corso di protocollazione. A breve riceverai un'email con il numero di protocollo                                                                                                    |               |
| Riepilogo dei tuoi dati inoltrati per "Comunicazione incarichi docenti in assistenza presso AOUI di Verona"                                                                                                    |               |
| Domanda n.       940220         Numero ricevuta       DRU_Incarichi_docenti_in_assistenza_AOUI_Comunicazione_2023_25         Data di inotiro       04-10-2023 11:13         Modulo       Comunicazione incarichi docenti in assistenza presso AOUI di Verona         La tua utenza |               |
| Questo messaggio è stato inoltrato automaticamente dal sistema elocForma. Si prega di <u>non rispondere via emal.</u><br>Per eventuali richieste di supporto, collegarsi all'area utente e utilizzare il servizio di "contatta il supporto".                                       |               |
|                                                                                                    |               |

← Rispondi 🧷 Inoltra

Unità Operativa Personale Docente

### 13) Seconda notifica tramite posta elettronica istituzionale: Avviso di protocollazione

Dopo la valutazione positiva della comunicazione da parte del superiore gerarchico assistenziale, il docente riceve una mail da Noreply Moduli Univr, che conferma la protocollazione della comunicazione. Il sistema trasmette direttamente la comunicazione alla U.O. Risorse Umane – Personale docente e Rapporti con l'AOUI di Verona e il SSN, per la presa in carico.

Da: Noreply Moduli Univr <noreply-moduliunivr@ateneo.univr.it> Inviato: mercoledi 4 ottobre 2023 11:30

Oggetto: \*\*\* https://univr.elixforms.it - Avviso di protocollazione: Numero Protocollo 2023-UNVRCLE-0000294 per "Comunicazione incarichi docenti in assistenza presso AOUI di Verona" N "DRU\_Incarichi\_docenti\_in\_assistenza\_AOUI\_Comunicazione\_2023\_25...

#### Avviso di protocollazione - Numero Protocollo 2023-UNVRCLE-0000294 La presente per avvisare che l'inoltro con numero ricevuta "DRU\_Incarichi\_docenti\_in\_assistenza\_AOUI\_Comunicazione\_2023\_25" è stato protocollato con numero 2023-UNVRCLE-0000294 Numero protocollo 2023-UNVRCLE-0000294 Domanda n. 940220 DRU\_Incarichi\_docenti\_in\_assistenza\_AOUI\_Comunicazione\_2023\_25 Numero ricevuta Data di inoltro 04-10-2023 11:13 Modulo Comunicazione incarichi docenti in assistenza presso AOUI di Verona La tua utenza Allegati PDF della domanda (Attenzione! Si consiglia di scaricare e conservare l'allegato in guanto potrebbe essere reso disponibile per una guantità limitata di tempo.) DOCUMENTAZIONE INCARICO Document

#### Unità Operativa Personale Docente

### 14) Scaricare e inoltrare all'AOUI

Nella mail si trovano gli allegati protocollati, che si devono scaricare e inoltrare all'AOUI, all'indirizzo <u>gestione.amministrativa.personale@aovr.veneto.it</u> come indicato nella Nota Rettore Prot. n. 222464 del 8/8/2017 - applicazione dell'art. 11 del "Regolamento per l'autorizzazione allo svolgimento di incarichi extraistituzionali del Personale Docente e Ricercatore" - iter procedurale per la trasmissione delle comunicazioni e delle richieste di autorizzazione e documentazione necessaria.

| Da: Noreply Moduli Univr < <mark>noreply-</mark> moduliunivr@ateneo.univr.it><br>nviato: mercoledi 4 ottobre 2023 11:30                                                                                        |                                                                                                    |                                                                             |  |  |  |  |  |
|----------------------------------------------------------------------------------------------------|----------------------------------------------------------------------------------------------------|-----------------------------------------------------------------------------|--|--|--|--|--|
| Dggetto: *** https://univr.elixtorms.it - Avviso di protocollazione: Numero Protocollo 2023-UNVRCLE-0000294 per "Comunicazione incarichi do<br>'DRU_Incarichi_docenti_in_assistenza_AOUI_Comunicazione_2023_25 |                                                                                                    |                                                                             |  |  |  |  |  |
| Avviso di protocol                                                                                                    | llazione - Numero Protocollo 2023-UNVRCLE-0000294                                                                      |                                                                             |  |  |  |  |  |
| La presente per avvisare che l'inoltro con numero ricevuta "DRU_Incarichi_docenti_in_assistenza_AOUI_Comunicazione_2023_25" è stato protoc                                                                     |                                                                                                    |                                                                             |  |  |  |  |  |
| Numero protocollo                                                                                                    | 2023-UNVRCLE-0000294                                                                                                   |                                                                             |  |  |  |  |  |
| Domanda n.                                                                                                    | inda n. 940220                                                                                                    |                                                                             |  |  |  |  |  |
| Numero ricevuta                                                                                                    | DRU_Incarichi_docenti_in_assistenza_AOUI_Comunicazione_2023_25                                                         |                                                                             |  |  |  |  |  |
| Data di inoltro                                                                                                    | 04-10-2023 11:13                                                                                                    |                                                                             |  |  |  |  |  |
| Modulo<br>La tua utenza                                                                                                    | Comunicazione incarichi docenti in assistenza presso DUI di Verona                                                     |                                                                             |  |  |  |  |  |
| Allegati                                                                                                    | PDF della domanda<br>(Attenzione' Si consiglia di sbaricare e conserva<br>DOCUMENTAZIONE INSARICO<br>Documentazione *: | Scaricare e inoltrare a<br>gestione.amministrativa.personale@aovr.veneto.it |  |  |  |  |  |

#### Unità Operativa Personale Docente